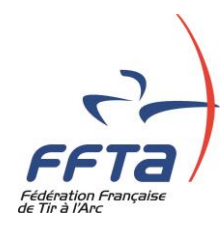

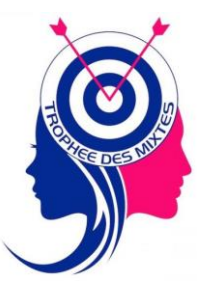

## PRE-INSCRIPTION DES EQUIPES AU TROPHEE NATIONAL DES MIXTES

Tout dirigeant ayant un droit <Gestionnaire club> peut préinscrire une équipe mixte par « discipline » au trophée national des Mixtes durant la période de pré-inscription.

#### 1- Accès au module de Pré-inscription trophée

Depuis l'Espace Dirigeant, se rendre sur le menu de la Gestion Sportive Après s'être identifié sur la base sportive, allez sur le menu <Gestion sportive> puis sur la rubrique <Préinscription trophée>

| FFTa<br>Fédération Française                          | Ð                         |                    |                  | C          |
|-------------------------------------------------------|---------------------------|--------------------|------------------|------------|
| 2022 Structures et<br>Licences                        | Gestion des<br>formations | Calendrier Sportif | Gestion Sportive | xtractions |
| Préinscriptions                                       | Trophées des mix          | rtes               |                  |            |
| Préinscriptions par équipe<br>Préinscriptions trophée |                           |                    |                  |            |
| Mon mode de règlement                                 |                           |                    |                  |            |

### 2- Dépôt d'une équipe mixte

Le module propose les 4 disciplines avec une période de pré-inscription.

| Gestion des inscriptions au trophee : TROPHÉE NATIONAL DES MIXTES                                                                                                    |                 |
|----------------------------------------------------------------------------------------------------|-----------------|
| TROPHÉE NATIONAL DES MIXTES<br>du 28/05/2022 au 29/05/2022 à CHENNEVIERES SUR MARNE                                                                                                    |                 |
| Bienvenue dans le module préinscription du Trophée National des Mixtes<br>Vous avez la main sur vos équipes tant que la période de préinscription n'est pas terminée ou tant que la Fédération n'a pas validé vos équipes |                 |
|                                                                                                    | Tout développer |
| Arc Classique - 1 équipe<br>Ouvert - du 01/04/2022 au 24/04/2022                                                                                                    | +               |
| Arc à Poulies - 1 équipe<br>Ouvert - du 01/04/2022 au 24/04/2022                                                                                                    | +               |
| Arc Nu - 1 équipe<br>Ouvert - du 01/04/2022 au 24/04/2022                                                                                                    | +               |
| Arc Classique néo-licencié - 1 équipe<br>Ouvert - du 01/04/2022 au 24/04/2022                                                                                                    | +               |

Un bouton « Tout réduire » ou « Tout développer » est disponible pour modifier à convenance l'affichage. Le signe « + », permet de déplier uniquement la discipline concernée. Lorsque le module est déplié les informations suivantes sont disponibles et/ou requises :

# ① Les catégories d'archers pouvant entrer dans la composition de l'équipe (*contrôle réalisé automatiquement lors de l'enregistrement d'un archer*),

<sup>2</sup> Informations sur le club au trophée départemental, utilisez le sélecteur pour valider votre réponse.

| Gestion des inscription                                                                                                    | is au trophee : T                                                                           | NOFFILE NATIONAL                                               |                                                                                                    |                                         |                 |                               |
|----------------------------------------------------------------------------------------------------|---------------------------------------------------------------------------------------------|----------------------------------------------------------------|----------------------------------------------------------------------------------------------------|-----------------------------------------|-----------------|-------------------------------|
|                                                                                                    |                                                                                             |                                                                | TROPHÉE NATION<br>du 28/05/2022 au 29/05/2022 à C                                                  | IAL DES MIXTES<br>CHENNEVIERES SUR MARN | E               |                               |
| Bienvenue dans le moo<br>Vous avez la main sur                                                                                                    | lule préinscription d<br>vos équipes tant qu                                                | u Trophée National des<br>e la période de préinscr             | s Mixtes<br>ription n'est pas terminée ou tant qu                                                  | e la Fédération n'a pas validé          | vos équipes     |                               |
|                                                                                                    |                                                                                             |                                                                |                                                                                                    |                                         |                 | Tout réduire                  |
| Arc Classique - 1 équip<br>Ouvert - du 01/04/2022                                                                                                    | e<br>au 24/04/2022                                                                          |                                                                |                                                                                                    |                                         |                 | -                             |
| Ouvert aux catégories d'âges                                                                                                    | suivantes · Poussin                                                                         | Benjamin Minime Cadet                                          | Incise Contex 4 Contex 2 Contex 2                                                                  |                                         |                 |                               |
| Votre club a-t'il participé au<br>Votre club a-t'il remporté le                                                                                                    | trophée mixte dépa<br>trophée mixte dépa                                                    | artemental en Arc Class<br>irtemental en Arc Class             | sique Sélectionner                                                                                 |                                         |                 |                               |
| Votre club a-t'il participé au<br>Votre club a-t'il remporté le<br>Equipe 1                                                                                                    | trophée mixte dépa                                                                          | artemental en Arc Class                                        | ique Sélectionner                                                                                  |                                         | Non enregistrée | -                             |
| Votre club a-t'il participé au<br>Votre club a-t'il remporté le<br>Equipe 1<br>Nom Prénom                                                                                                    | trophée mixte dépa<br>trophée mixte dépa<br>Sexe                                            | ntemental en Arc Class<br>rtemental en Arc Class<br>N° licence | (Julio, Seilio F, Seilio F, Seilio S)<br>sique Sélectionner V<br>Sélectionner V<br>Catégorie d'âge | Taille polo                             | Non enregistrée | + Ajouter un membre           |
| Votre club a-t'il participé au<br>Votre club a-t'il remporté le<br>Equipe 1<br>Nom Prénom<br>Arc à Poulies - 1 équip<br>Ouvert - du 01/04/2022                                                | voranto - roosan,<br>trophée mixte dépa<br>trophée mixte dépa<br>Sexe<br>e<br>au 24/04/2022 | N° licence                                                     | ique Sélectionner v<br>ique Sélectionner v<br>Catégorie d'âge                                      | Taille polo                             | Non enregistrée | + Ajouter un membre           |
| Votre club a-t'il participé au<br>Votre club a-t'il remporté le<br>Equipe 1<br>Nom Prénom<br>Arc à Poulies - 1 équip<br>Ouvert - du 01/04/2022<br>Arc Nu - 1 équipe<br>Ouvert - du 01/04/2022 | trophée mixte dépa<br>trophée mixte dépa<br>Sexe<br>au 24/04/2022<br>au 24/04/2022          | N° licence                                                     | ique Sélectionner v<br>ique Sélectionner v<br>Catégorie d'âge                                      | Taille polo                             | Non enregistrée | + Ajouter un membre<br>+<br>+ |

<sup>③</sup> L'ajout d'un membre s'effectue soit par le Nom de l'archer soit par le N° licence. Une saisie semiautomatique fait apparaître la liste des archers du club pour aider à la recherche.

Lors de l'ajout d'un membre, le système contrôle la cohérence de l'équipe (*notamment deux archers de sexe différent dans une équipe*) et la présence ou pas de l'archer dans une équipe d'une autre discipline (*un même archer ne peut faire partie que d'une seule équipe*).

En cas d'erreur le message « archer non conforme » s'affichera

|                                  | Sélectionner un membre pour votre équipe                                                   |              |
|----------------------------------|--------------------------------------------------------------------------------------------|--------------|
| /2022                            | Recherchez un archer par l'un des deux critères, puis sélection<br>parmi les propositions. | nez l'archer |
| : Poussin, Ben                   | Nom AD                                                                                     | •            |
| nixte départer<br>nixte départer | N° licence 690794N - Me ADICEOM                                                            | AUDREY       |
|                                  | 001056Y - M ADAM HUG                                                                       | o –          |

Dès lors que l'équipe est constituée :

④ Indiquez la taille du polo pour chaque membre de l'équipe en utilisant le sélecteur,

⑤ Saisir le score de qualification réalisé lors du trophée départemental, cliquez sur le bouton « Valider le score » pour l'enregistrer (*Si la composition de l'équipe est différente ne pas saisir de score*)

| Nom Prénom     | Sexe  | N° licence | Catégorie d'âge | Taille polo    |
|----------------|-------|------------|-----------------|----------------|
| BATISSE LOÏC   | Homme | 035942T    | Senior 2        | Sélectionner V |
| ADICEOM AUDREY | Femme | 690794N    | Senior 1        | XS             |

6 Cliquez sur le bouton « Valider la préinscription de l'équipe » pour enregistrer l'équipe. L'état de l'équipe devient « En attente de validation fédérale »,

 Le bouton devient « Annuler la préinscription de l'équipe » offrant ainsi au club la possibilité d'effectuer un ou des changements.

Tant que l'équipe n'a pas été validée par la Fédération, vous pouvez revenir, compléter ou modifier les informations et/ou modifier la composition de l'équipe.

| Arc Classique - 1 équipe<br>Ouvert - du 01/04/2022 au                                                     | 1 24/04/2022                                                    |                                                                  |                                                                        |            |    |     |             |                               | -          |
|----------------------------------------------------------------------------------------------------|-----------------------------------------------------------------|------------------------------------------------------------------|------------------------------------------------------------------------|------------|----|-----|-------------|-------------------------------|------------|
| Ouvert aux catégories d'âges su<br>Votre club a-t'îl participé au tr<br>Votre club a-t'îl remporté le tru | uivantes : Poussin, E<br>ophée mixte dépar<br>ophée mixte dépar | Benjamin, Minime, Ca<br>temental en Arc Cl<br>temental en Arc Cl | adet, Junior, Senior 1, Senior 2, S<br>lassique Oui v<br>assique Oui v | enior 3    |    |     |             |                               |            |
| Equipe 1                                                                                                  |                                                                 |                                                                  |                                                                        |            |    | Non | enregistrée |                               | -          |
| Nom Prénom                                                                                                | Sexe                                                            | N° licence                                                       | Catégorie d'âge                                                        | Taille pol | lo |     |             | S Valider la préinscription d | e l'équipe |
| BATISSE LOĪC                                                                                              | Homme                                                           | 035942T                                                          | Senior 2                                                               | L          | ~  | ×   |             |                               |            |
| ADICEOM AUDREY                                                                                            | Femme                                                           | 690794N                                                          | Senior 1                                                               | S          | ~  | ×   | _           |                               | En a       |
| Rentrez le score qualificatif                                                                             | f réalisé lors du tro                                           | phée départementa                                                | al 154 Valider le score                                                |            |    |     | -           | _                             |            |

#### 3 – Suivi des dépôts des équipes

Depuis la fenêtre <Trophée des mixtes> la rubrique <Liste des inscriptions>

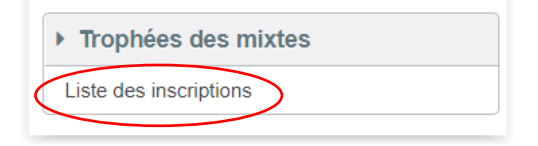

<sup>(8)</sup> Console permettant le suivi du dépôt des équipes. L'entête de colonne suivi d'un symbole flèche permet de réaliser un tri croissant ou un tri décroissant,

9 Utilisez la barre horizontale pour faire défiler les informations,

<sup>(1)</sup> Toutes les informations relatives aux équipes peuvent être exportées. Différents formats d'export sont proposés.

| nscriptions au f                                      | trophée                                            |                                  |                       |                               |                                                                         |                                           |                       |                                      |                                     | Fic                                                  | chiers               |                                     |                                           |                   |
|-------------------------------------------------------|----------------------------------------------------|----------------------------------|-----------------------|-------------------------------|-------------------------------------------------------------------------|-------------------------------------------|-----------------------|--------------------------------------|-------------------------------------|------------------------------------------------------|----------------------|-------------------------------------|-------------------------------------------|-------------------|
|                                                       | Discipline                                         | Toutes                           |                       | ~                             |                                                                         |                                           |                       |                                      |                                     |                                                      | Export Excel (.xls)  |                                     |                                           |                   |
|                                                       | Structure 01                                       | 163157 - LES AF                  | RCHERS                | RIOMOIS                       | ;                                                                       |                                           |                       |                                      |                                     |                                                      | Export Excel (.xlsx) | 00                                  |                                           |                   |
|                                                       | Filtrer                                            |                                  |                       |                               |                                                                         |                                           |                       |                                      |                                     |                                                      | Export CSV           |                                     |                                           |                   |
|                                                       |                                                    |                                  |                       |                               |                                                                         |                                           |                       |                                      |                                     |                                                      |                      |                                     |                                           |                   |
|                                                       |                                                    |                                  |                       |                               |                                                                         |                                           |                       |                                      |                                     |                                                      |                      |                                     |                                           |                   |
| The second states and second                          | one 2 récults                                      | ate                              |                       |                               |                                                                         |                                           |                       |                                      |                                     |                                                      |                      |                                     |                                           |                   |
| Export inscription                                    | 5113 - 2 163010                                    | 113                              |                       |                               |                                                                         |                                           |                       |                                      |                                     |                                                      |                      |                                     |                                           |                   |
| Date de préinscription                                | Discipline                                         | Agrément                         | Nom<br>club ↓         | Nom<br>équipe                 | Département ↓                                                           | Licence<br>archer 1                       | Sexe<br>archer 1      | Nom<br>archer 1                      | Prénom<br>archer 1                  | Catégorie<br>âge<br>archer 1                         | Email archer 1       | Taille<br>vêtement<br>archer 1      | Licence<br>archer 2                       | Sexe<br>arch      |
| Date de<br>préinscription                             | Discipline<br>1<br>8<br>Arc<br>Classique           | Agrément ↓<br>0163157            | Nom<br>club ↓<br>RIOM | Nom<br>équipe<br>RIOM         | Département ↓<br>63000 - CD PUY<br>DE DOME                              | Licence<br>archer 1<br>035942T            | Sexe<br>archer 1<br>H | Nom<br>archer 1<br>BATISSE           | Prénom<br>archer 1<br>LOÏC          | Catégorie<br>âge<br>archer 1<br>Senior 2             | Email archer 1       | Taille<br>vêtement<br>archer 1<br>L | Licence<br>archer 2<br>690794N            | Sexe<br>arch<br>F |
| Date de<br>préinscription<br>04/04/2022<br>31/03/2022 | Discipline<br>Arc<br>Classique<br>Arc à<br>Poulies | Agrément J<br>0163157<br>0163157 | Nom<br>club ↓<br>RIOM | Nom<br>équipe<br>RIOM<br>RIOM | Département ↓<br>63000 - CD PUY<br>DE DOME<br>63000 - CD PUY<br>DE DOME | Licence<br>archer 1<br>035942T<br>734074G | Sexe<br>archer 1<br>H | Nom<br>archer 1<br>BATISSE<br>BARSSE | Prénom<br>archer 1<br>LOĨC<br>ALAIN | Catégorie<br>âge<br>archer 1<br>Senior 2<br>Senior 3 | Email archer 1       | Taille<br>vêtement<br>archer 1<br>L | Licence<br>archer 2<br>690794N<br>759414A | Sexe<br>arch<br>F |

Le « Gestionnaire départemental » a accès à la console « Liste des inscriptions ». Il pourra suivre les inscriptions des équipes de clubs de son département et effectuer un export des données.